## Vzdialený prístup na USB kľúč/USB harddisk pripojený k routeru DIR 636

WiFi router D-Link DIR636L, firmware ver. 1.00OR 26.sep

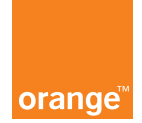

Postup:

- 1. Vložte USB zariadenie do portu na smerovači.
- Spustite webový prehliadač a zadajte IP adresu 192.168.0.1. Prihláste sa vašimi prihlasovacími údajmi (východiskové sú meno: admin a heslo: admin), odpíšte kód z obrázka a stačte Log In.

| Product Page: DIR-636L | Hardware Version: A                                                                               | 1 Firmware Version: 1.00OR |
|------------------------|---------------------------------------------------------------------------------------------------|----------------------------|
| The T Sealed           |                                                                                                   |                            |
| D-Link                 |                                                                                                   |                            |
|                        |                                                                                                   |                            |
| LOGIN                  |                                                                                                   |                            |
| Log in to the router   |                                                                                                   |                            |
|                        | User Name : admin Password : •••••                                                                |                            |
|                        | Enter the correct password above and<br>then type the characters you see in the<br>picture below. |                            |
|                        | 1 C 2 9 5 Regenerate                                                                              |                            |
| L                      |                                                                                                   |                            |
| WIRELESS               |                                                                                                   |                            |

Obr. 1.

- 3. Po prihlásení do používateľského rozhrania je potrebné na smerovači povoliť vzdialený prístup:
  - a. Na hornej lište stlačte TOOLS.
  - b. V okne ADMINISTRATION odkliknite Enable Remote Management.
  - c. Nastavte prístupový port Remote Admin Port (pozri obr. 2).
  - d. Nastavte verejnú adresu Remote Admin IP Address, z ktorej chcete mať prístup na USB zariadenie. V okne Remote Subnet Mask nastavte IP adresu masky podsiete (max. 255.255.258.248).

e. Stlačte Save Settings (obr. 2).

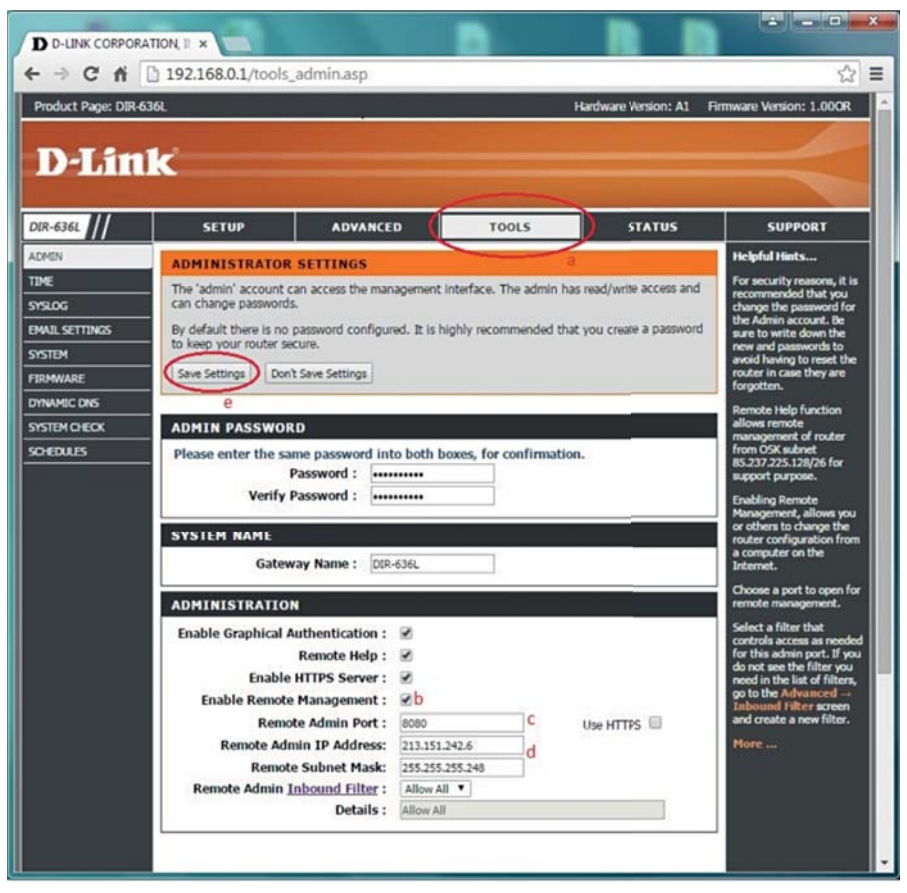

Obr. 2.

Po vytvorení vzdialeného prístupu vykonajte nastavenia zdieľaného USB zariadenia nasledujúcim postupom:

4. V hornej lište zvoľte možnosť **SETUP** a následne v stĺpci na ľavej strane možnosť **STORAGE**.

5. Z ďalšej ponuky zvoľte možnosť **SharePort™ Mobile/Web Access Manual Setup** (obr. 3).

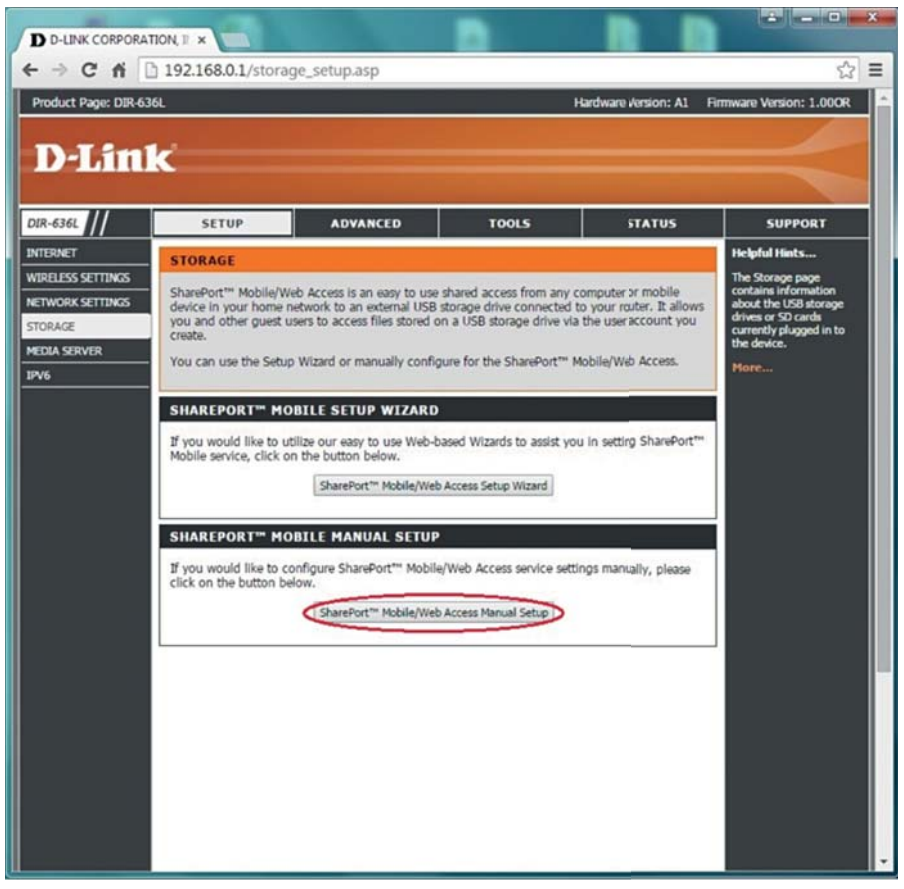

Obr. 3.

6. V ďalšom kroku zaškrtnite Enable SharePort Web Access a Allow Remote Access (obr. 4).

| SHAREPORT WEB ACCESS                         |          |
|----------------------------------------------|----------|
| Enable SharePort Web Access :                |          |
| HTTP Access Port :                           | 8181     |
| HTTPS Access Port :<br>Allow Remote Access : | 4433     |
|                                              | <b>~</b> |

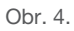

- 7. Vytvorenie nového užívateľa:
  - a. Do riadka **User Name** napíšte vaše meno, ktorým sa chcete prihlasovať na vaše vzdialené USB zariadenie.
  - b. Do riadka **Password** zadajte heslo, ktorým sa prihlásite na USB zariadenie (OD-PORÚČANIE: heslo by malo obsahovať minimálne 10 znakov, z toho veľké písmená, malé písmená a čísla).
  - c. Riadok Verify Password slúži na overenie hesla, ktoré ste zadali, a preto zopakujte zadaného heslo.
  - d. Potvrdenie a vytvorenie užívateľa vykonáte stlačením tlačidla Add/Edit (obr. 5).

| 10 USER CREATION    |       |    |         |        |
|---------------------|-------|----|---------|--------|
| User Name :a        | test  | << | test    | •      |
| Password : b        |       | •  | d       |        |
| Verify Password : C | ••••• | A  | dd/Edit | Delete |

Obr. 5.

8. V okne nazvanom USER LIST sa zobrazí vaše užívateľské meno. Kliknutím na ikonu Modify (pozri obr. 6), otvoríte nové okno na nastavenie zdieľaného priečinka.

| SER | LIST      |             |            |                 |
|-----|-----------|-------------|------------|-----------------|
|     |           |             | 🗷 : M      | odify 间 :Delete |
| No. | User Name | Access Path | Permission |                 |
| 1   | admin     | 1           | Read/Write |                 |
| 2   | guest     | None        | Read Only  |                 |
| 3   | test      | (1) /usb_A1 | Read Only  |                 |

Obr. 6.

- a. Kliknite na Browse (obr. 7), rozkliknite možnosť My Access Device Hard Drive a následne sa zobrazí vaše USB zariadenie pripojené do smerovača, na ktoré kliknite a stlačte OK (obr. 8).
- b. V riadku Permission si môžete zvoliť, či budú súbory určené len na čítanie (Read Only) alebo aj na zápis (Read/Write).

c. Kliknite na OK (obr. 7).

| User Name :                             | test          |        |   |
|-----------------------------------------|---------------|--------|---|
| Device Link : http://213.151.242.6:8181 |               |        |   |
| Folder :                                | /usb_A1       | Browse | a |
| Permission :                            | Read Only 🔻 b |        |   |
|                                         | Append        |        |   |
|                                         | OK Cancel     |        |   |

Obr. 7.

|                               | × |
|-------------------------------|---|
| My Access Device Hard Drive   |   |
| eleusb_A1                     |   |
| 😐 🗀 .metadata                 |   |
| 🕀 🗀 .minidlna_db              |   |
| 🕀 🗀 BakalarkaP_C              |   |
| 🕀 🗀 maja oščadnícka           |   |
| 🕀 🇀 Nový priečinok            |   |
| 🔁 🗀 PRezeia                   |   |
| 🖻 🗀 System Volume Information |   |
| 🕀 🗀 tlacit                    |   |
| TP_LINK TL-WDR3600            |   |
| 🕀 🔁 karta                     |   |
| OK Cancel                     |   |
|                               |   |

Obr. 8.

9. V spodnej časti obrazovky sú zobrazené prístupové IP adresy na vaše vzdialené USB zariadenie (obr. 9).

| SHAREPORT WEB ACCESS LINK                                                                                                    |  |
|----------------------------------------------------------------------------------------------------|--|
| You can use this link to connect to the drive remotely after logging with a user account.<br><u>http://213.151.242.6:8181</u><br><u>https://213.151.242.6:4433</u> |  |

Obr. 9.

 V hornej časti obrazovky kliknite na tlačidlo Save Settings, ktoré uloží vaše nastavenie.

Prihlásenie na vaše zdieľané USB zariadenie z verejnej IP adresy:

- 11. Do webového prehliadača zadajte IP adresu a port vášho zdieľaného USB zariadenia, ktoré boli spomenuté v bode 9 (príklad: http://213.151.242.6:8181).
- 12. Po načítaní stránky zadajte vaše prihlasovacie údaje a stlačte Log IN (obr. 10).

| ← → C ㎡ D 213.151.242.6:8181/login.asp                               | ☆ 🙆 ≡ |
|----------------------------------------------------------------------|-------|
| Product Page: DIR-636L Hardware Version: A1 Firmware Version: 1.000R |       |
| D T forte                                                            |       |
| D-LINK                                                               |       |
|                                                                      |       |
| WER THE ACCESS LOCIN                                                 |       |
| Log in to the web file access Server                                 |       |
| User Name : test                                                     |       |
| Password :                                                           |       |
| Log In                                                               |       |
|                                                                      |       |
|                                                                      |       |
| WIRELESS                                                             |       |
| Copyright (\$ 2013 D-Link Corporation, All rights reserved.          |       |
|                                                                      |       |
|                                                                      |       |
|                                                                      |       |
|                                                                      |       |
|                                                                      |       |
|                                                                      |       |
|                                                                      |       |

Obr. 10.